## Цахим шууданд хэрхэн нэвтрэх арга:

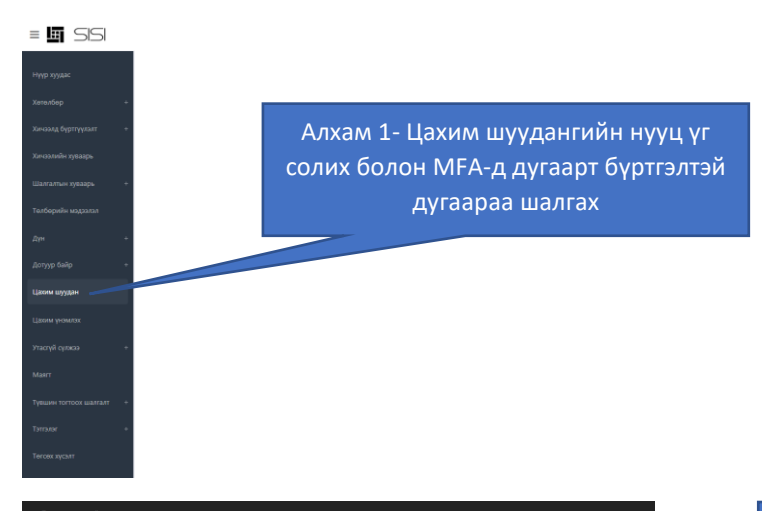

Цахим шуудангийн үйлчилгээг ашиглах.

Та дараах заавартай танилцан оюутны цахим шуудангийн үйлчилгээг ашиглана уу.

# Цахим шуудангийн нууц үг сэргээх

Шинээр оруулах нууц үг нь дараах шаардлагыг хангах ёстой:

- 8 -с дээш тэмдэгтээс бүтсэн
- Том болон жижиг үсэг агуулсан

алхам 2- Цахим шуудангийн нууц

Цахим шуудангийн нууц үг солихдоо:

| <ul> <li>тоо агуулсан</li> <li>Тусгай тэмдэгт агуулсан</li> <li>SISi -ийн нууц үг</li> <li>Цахим шуудангийн хаяг</li> <li>15M1SEAS0491@stud.nun</li> <li>Шинэ нууц үг</li> <li>Шинэ нууц үг</li> <li>жадгалах</li> </ul> | <ol> <li>SISI нууц үгээ бичих</li> <li>Цахим шуудангийн нууц үг үүсгэх шинээр</li> <li>Шинэ нууц үгээ давтан хийнэ үү!</li> </ol> |
|----------------------------------------------------------------------------------------------------|----------------------------------------------------------------------------------------------------|
| © 2021 - My ASP.NET Application<br>Суралцагчийн цахим шуудан Цахим шуудан ашиглах Нууц үг солих Журам МГА уусламж<br>Шахим шуууланд буртгэлтэй утасны дугаар                                                             | Цахим шуудангийн дугаараа<br>шалгах ашигладаг дугаар мөн<br>бишийг шалгана уу?                                                    |
| Таны цахим шуудан д МРА бүрттэлтэй утасны дугаар хараахан олдсонгүй.<br>Цахим шуудангийн нэвтрэх хэсэгт шинээр бүртгүүлнэ үү.<br>© 2021 - My ASP.NET Application                                                         |                                                                                                    |
| Суралцагчийн цахим шуудан Цахим шуудан ашиглах Нууц үг солих Журам MFA Тусламж<br>Үйлдэл амжилттай боллоо, 5 мин хүртэл хүлээгээд цахим шууданд утасны дугаараа дахин бүртгүүлнэ үү.                                     | Цахим шуудангийн дугаар нь<br>ашигладаггүй дугаар бол устгах<br>товч дарна.                                                       |

© 2021 - My ASP.NET Application

| 🖬 MobiCom 奈                               | 13:39              | 🕑 Ϋ 36% 🔲 |
|-------------------------------------------|--------------------|-----------|
|                                           |                    |           |
|                                           |                    |           |
|                                           |                    |           |
|                                           |                    |           |
|                                           |                    |           |
|                                           |                    |           |
|                                           |                    |           |
|                                           |                    |           |
|                                           |                    |           |
|                                           |                    |           |
| Authe                                     | enticator lock     | ked       |
|                                           |                    |           |
|                                           |                    |           |
|                                           |                    |           |
|                                           |                    |           |
|                                           |                    |           |
|                                           | Unlock             |           |
|                                           |                    |           |
|                                           |                    |           |
|                                           |                    |           |
|                                           |                    |           |
| 14:09                                     |                    | ul 🗢 🚱    |
| 🗚 🔒 login.m                               | icrosoftonline.con | n ¢,      |
|                                           |                    |           |
| ( <b>A</b> )                              |                    |           |
| eat                                       | ud num odu mn 🥌    |           |
| Ctov signad                               |                    |           |
| Stay signed                               | 1117               |           |
| Do this to reduce th<br>asked to sign in. | ne number of times | you are   |
| Don't show this                           | s again            |           |
|                                           | No                 |           |
|                                           |                    |           |
| Та Монгол Улсь                            | ын Их Сургуулийн ц | ахим      |
| шуудангийн үйл                            | лчилгээнд тавтай   |           |
| морилно уу.                               |                    |           |
|                                           |                    |           |
|                                           |                    |           |
|                                           |                    |           |
|                                           |                    |           |
|                                           |                    |           |

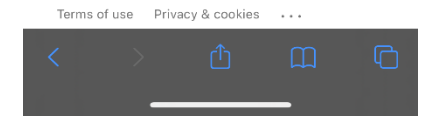

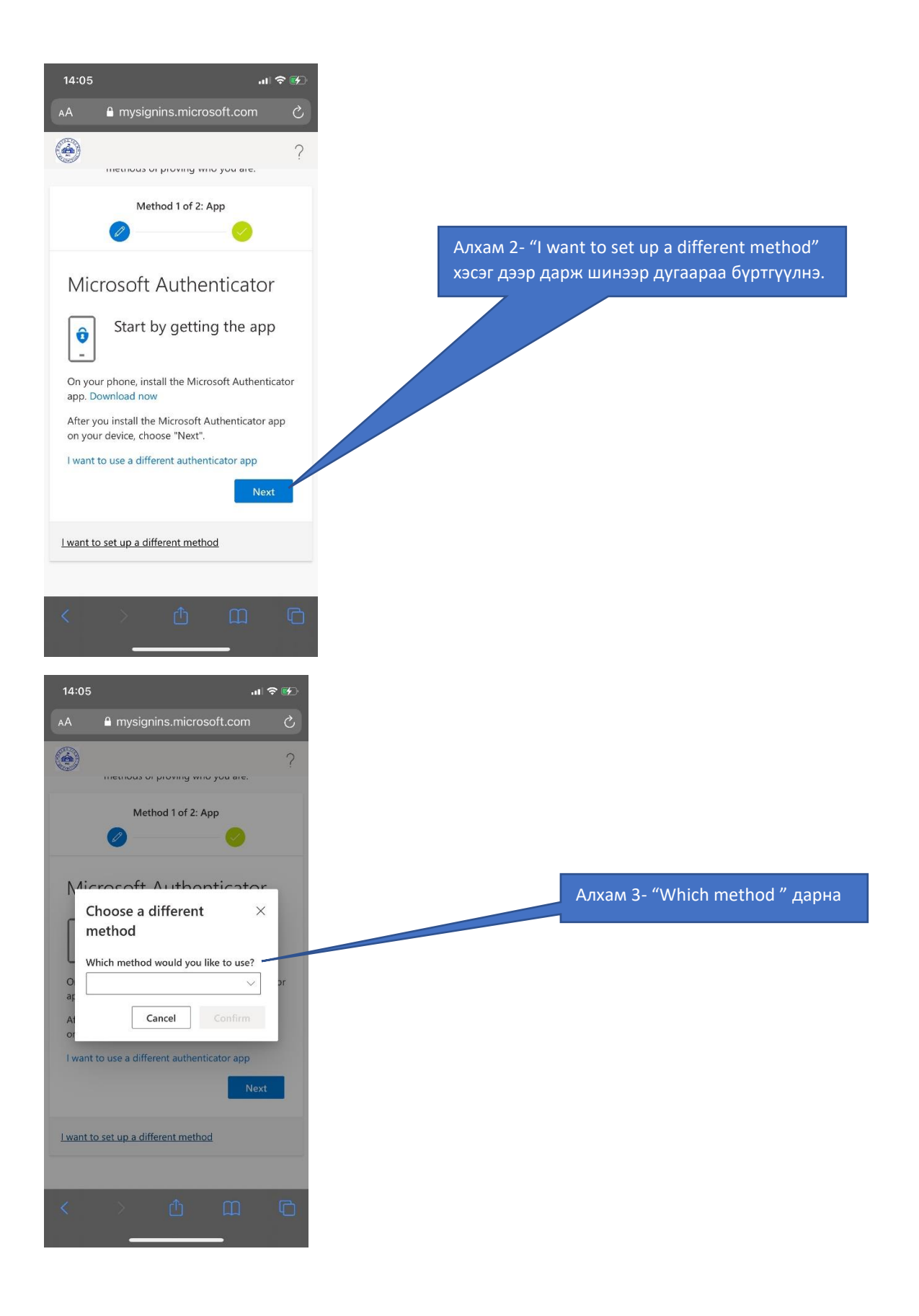

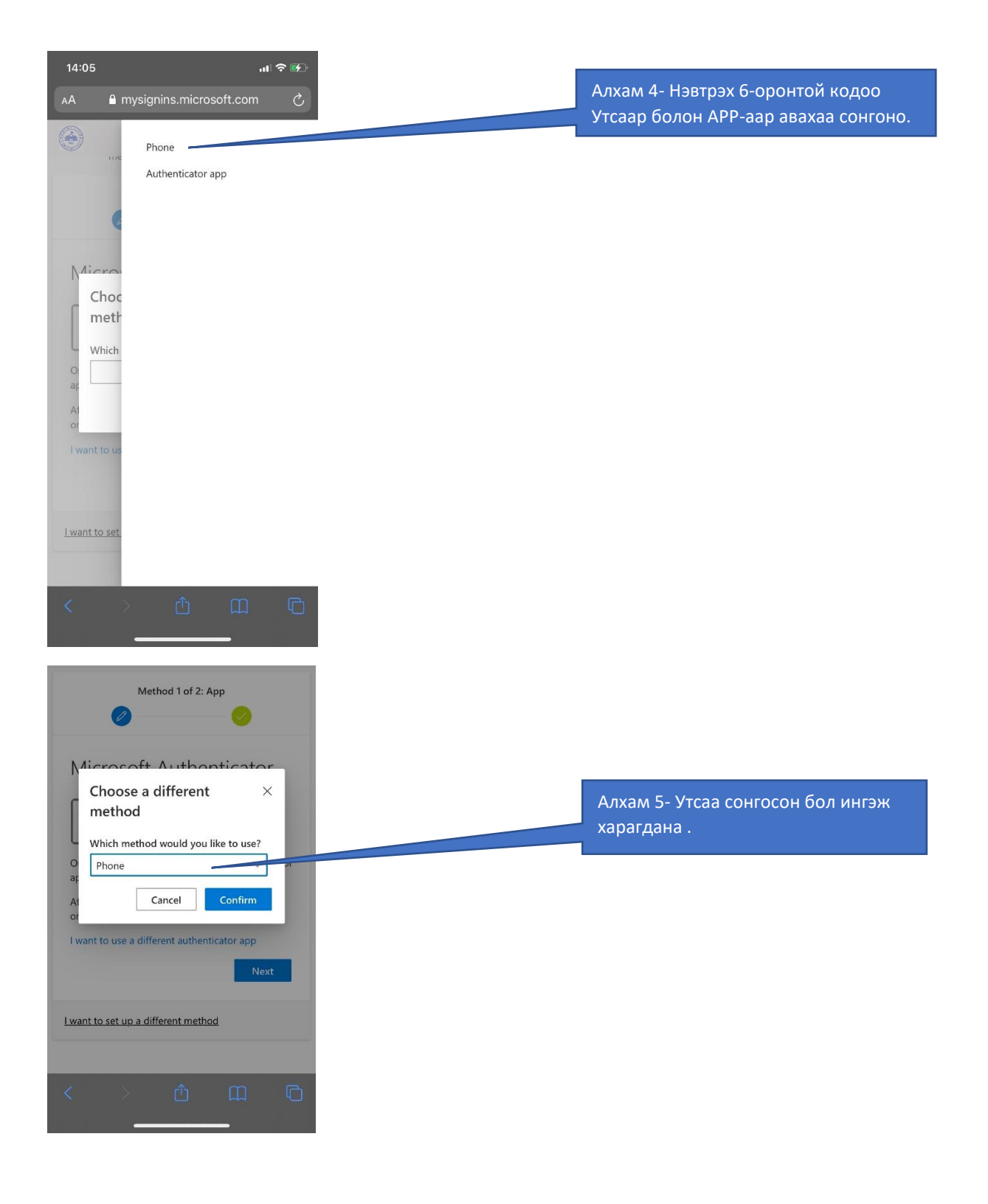

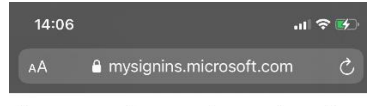

You can prove who you are by answering a call on your phone or texting a code to your phone.

What phone number would you like to use?

| - |
|---|
|   |
|   |

#### • Text me a code

#### 🔵 Call me

Message and data rates may apply. Choosing Next means that you agree to the Terms of service

| ~ ~       |            | Done      |
|-----------|------------|-----------|
| 1         | 2<br>A B C | 3<br>Def  |
| 4<br>вні  | 5<br>JKL   | 6<br>MNO  |
| 7<br>PQRS | 8<br>TUV   | 9<br>wxyz |
| + * #     | 0          | $\langle$ |
|           |            |           |
|           |            |           |

| 14:08                                                                          | .ul 🕈 🚱 |
|--------------------------------------------------------------------------------|---------|
| C MESSAGES                                                                     |         |
| Microsoft<br>Use verification code 536228 for Nati<br>Universi authentication. | onal    |

### Keep your account secure

Your organization requires you to set up the following methods of proving who you are.

| Metho                                                        | d 1 of 2: Pho       | ne   |   |
|--------------------------------------------------------------|---------------------|------|---|
| Phone                                                        |                     |      |   |
| We just sent a 6 digit<br>Enter the code below<br>Enter code | t code to +97<br>1. | 6    |   |
| Resend code                                                  |                     | _    |   |
|                                                              | Back                | Next |   |
| I want to set up a diffe                                     | erent method        |      |   |
| < >                                                          | ₾                   | m    | C |

Алхам 6- Дугаараа бүртгүүлэхдээ улс болон дугаараа бичнэ.

## Алхам 7- Утсанд нь мэдэгдэл ирнэ.

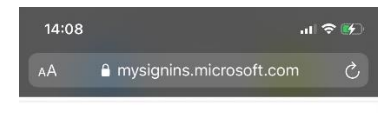

## Phone

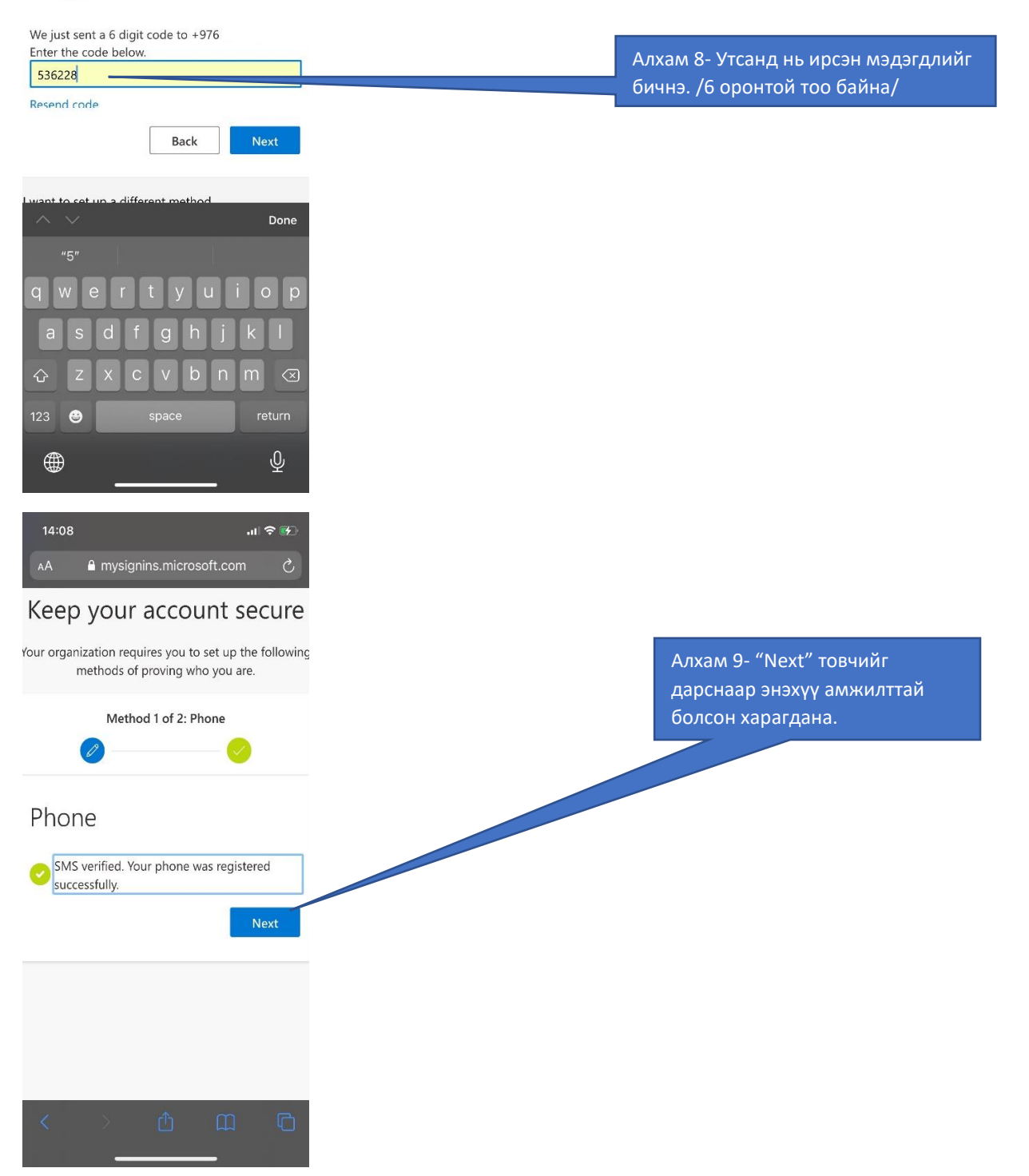

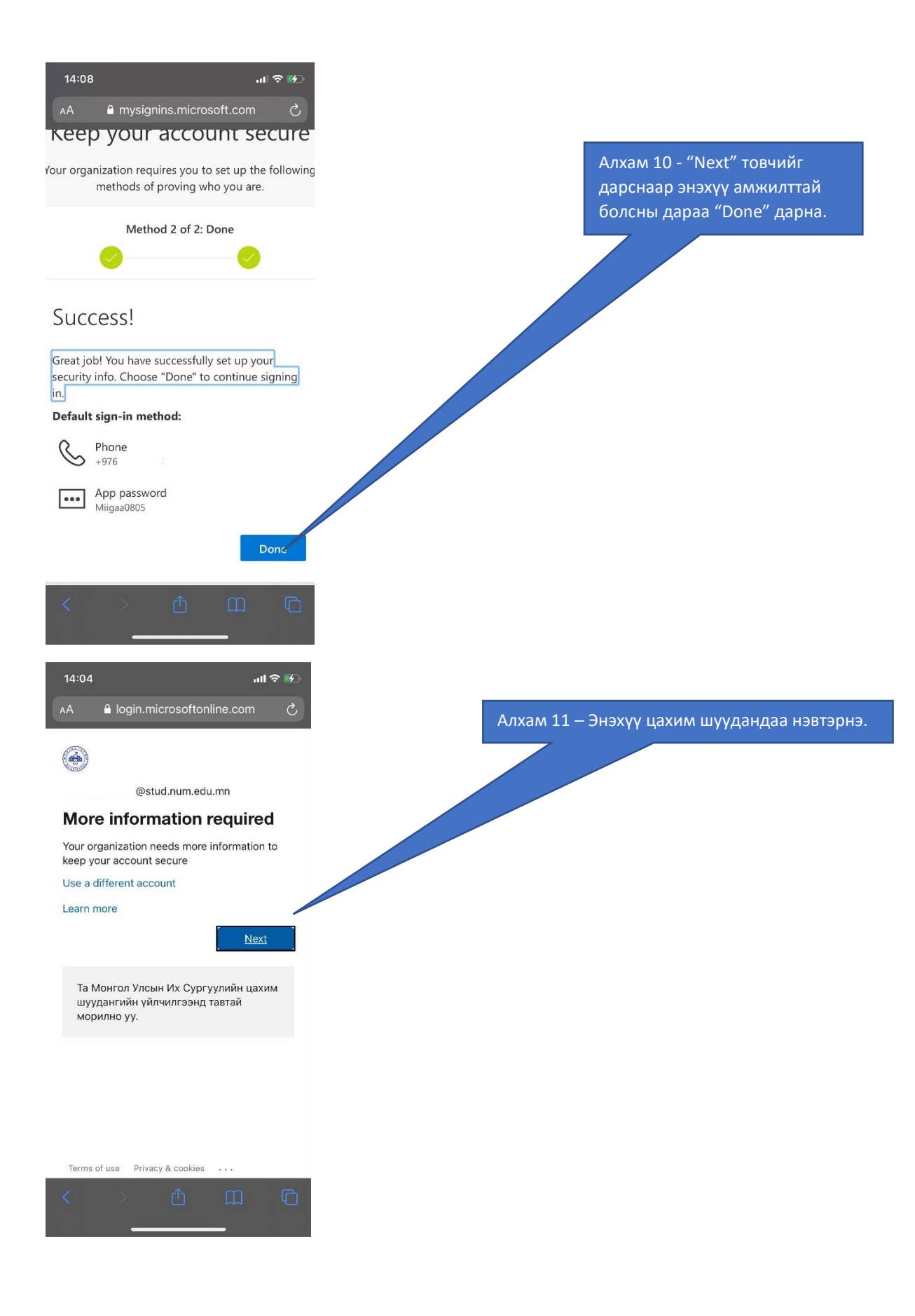